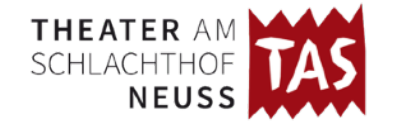

# Wie kaufe ich Gutscheine über das TAS-Bestellsystem?

Wenn Sie auf der TAS-Homepage **www.tas-neuss.de** auf "**Karten**" klicken, wählen Sie statt einem Stück (oder zusätzlich) einfach unten die Option "+Gutschein kaufen"...

| Tickets wählen                                      |   |                       |                                         |
|-----------------------------------------------------|---|-----------------------|-----------------------------------------|
| Ihre Auswahl wird für 10 Minuten für Sie reserviert |   |                       | Schritt 1/4                             |
|                                                     |   |                       |                                         |
| Stück                                               |   | Termin                |                                         |
| Stück auswählen                                     | ~ | Termin wählen         | ~                                       |
| Kartenanzahl regulär                                |   | Kartenanzahl ermäßigt |                                         |
| 0                                                   | ~ | 0                     | ~                                       |
| Bemerkung hinzufügen                                |   |                       |                                         |
| + Gutschein kaufen + Weitere Karten                 |   |                       | Preis<br>Bitte treffen Sie Ihre Auswahl |
|                                                     |   |                       | Weiter                                  |

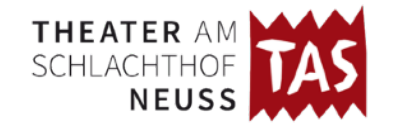

…als nächstes wählen Sie den gewünschten Betrag …

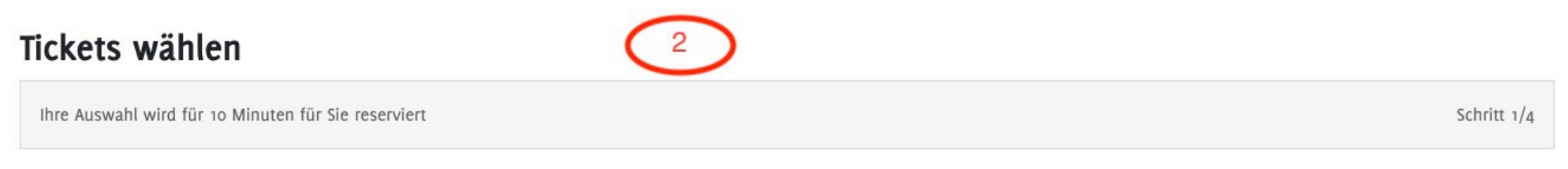

## Gutschein bestellen

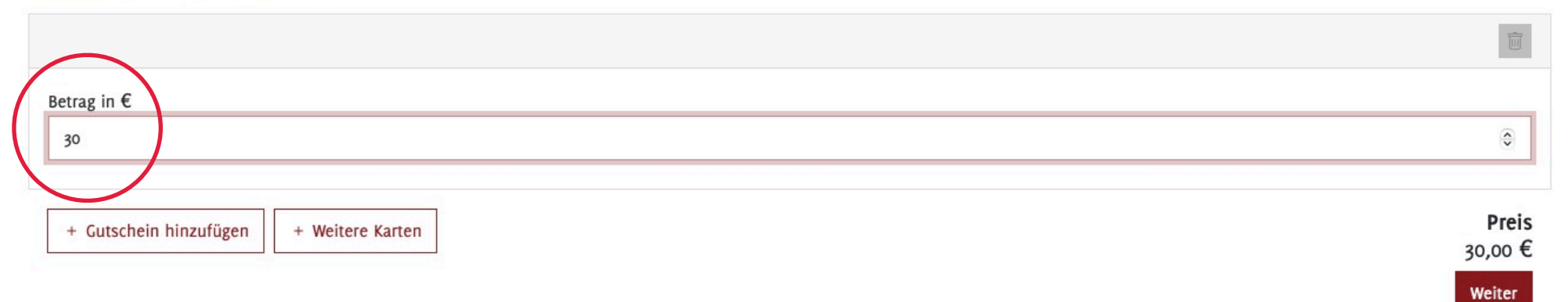

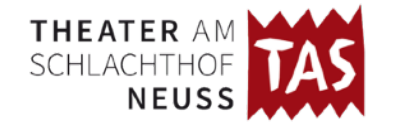

... und füllen im nächsten Schritt das Adressformular aus - an dieser Stelle wäre es übrigens auch möglich die oder den Beschenkten einzutragen;-) ...

| Ihre Adresse                     |                          | 3           |
|----------------------------------|--------------------------|-------------|
| Ihre Karten sind noch 09:15 Minu | iten für Sie reserviert. | Schritt 2/4 |
| Vollständiger Name               |                          |             |
| Dennis Prang                     |                          |             |
| Straße und Hausnummer            |                          |             |
| Blücherstraße 31                 |                          |             |
| Postleitzahl                     | Stadt                    |             |
| 41460                            | Neuss                    |             |
| E-Mail                           |                          | Telefon     |
| presse@tas-neuss.de              |                          | 02131277499 |
|                                  |                          |             |

Zurück

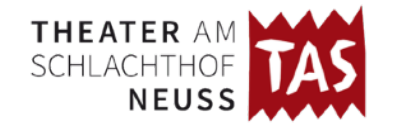

... nun müssen Sie nur noch die Zahlungsart wählen...

| Zahlungsart                                                                                    | 4                                                        |             |
|------------------------------------------------------------------------------------------------|----------------------------------------------------------|-------------|
| Ihre Karten sind noch 09:07 Minuten für Sie re                                                 | serviert.                                                | Schritt 3/4 |
| Haben Sie einen Gutschein?                                                                     |                                                          |             |
| Gutschein-Code                                                                                 |                                                          | Einlösen    |
| <ul> <li>Online-Zahlung (Kreditkarte, Google Pay, A</li> <li>Vorkasse / Überweisung</li> </ul> | pple Pay, Sofort-Überweisung, SEPA-Lastschrift, GiroPay) |             |
| Zurück                                                                                         |                                                          | Weiter      |

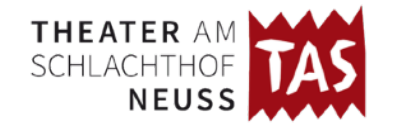

Tickets bestellen

... und die Bestelldaten nochmal überprüfen, auf Tickets bestellen klicken...

| Bestellung prüfen 5                                                                       |                                                                                                    |
|-------------------------------------------------------------------------------------------|----------------------------------------------------------------------------------------------------|
| Ihre Karten sind noch 08:56 Minuten für Sie reserviert.                                   | Schritt 4/4                                                                                                    |
| Gutscheine                                                                                |                                                                                                    |
| Gutschein 1<br>30,00 €                                                                    |                                                                                                    |
| Bearbeiten                                                                                |                                                                                                    |
| Adresse                                                                                   | Zahlung                                                                                                    |
| Dennis Prang<br>Blücherstraße 31<br>41460 Neuss<br>⊠ presse@tas-neuss.de<br>& 02131277499 | Zahlungsart: Online-Zahlung (Kreditkarte, Google Pay, Apple Pay, Sofort-Überweisung, SEPA-<br>Lastschrift, GiroPay) |
| Bearbeiten                                                                                | Bearbeiten                                                                                                    |
| Haben Sie noch eine Mitteilung an uns?                                                    |                                                                                                    |
| Anmerkung zur Bestellung                                                                  |                                                                                                    |
|                                                                                           | Zu zahlen<br>30.00 €                                                                                                |

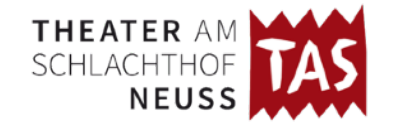

... und schon ist der Gutschein (fast) bei Ihnen oder beim Beschenkten:-)

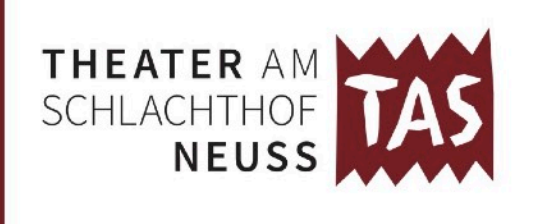

## Gutschein

Gutscheincode 38NOZXGAQVNZ

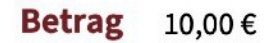

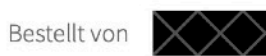

Für die Einlösung des Gutscheincodes bitte auf **www.tas-neuss.de** unter KARTEN eine Veranstaltung aussuchen und bei Zahlungsart den Code eingeben. Der Gutscheinwert muss nicht genau mit dem Ticketpreis übereinstimmen.

#### THEATER AM SCHLACHTHOF

BLÜCHERSTRASSE 31-33 41460 NEUSS | 02131. 277 499

### TAS-NEUSS.DE